## My Samsung Galaxy Tab<sup>\*\*</sup> 2

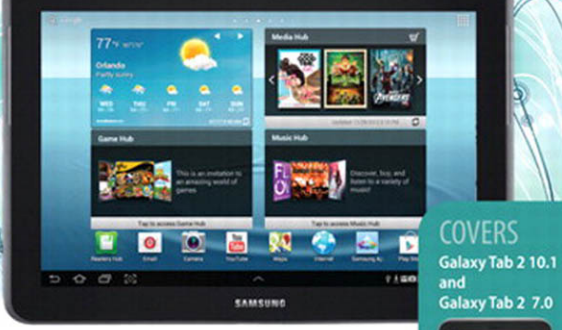

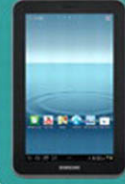

Eric Butow and Lonzell Watson

FREE SAMPLE CHAPTER

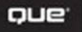

SHARE WITH OTHERS

# My Samsung® Galaxy Tab<sup>™</sup> 2

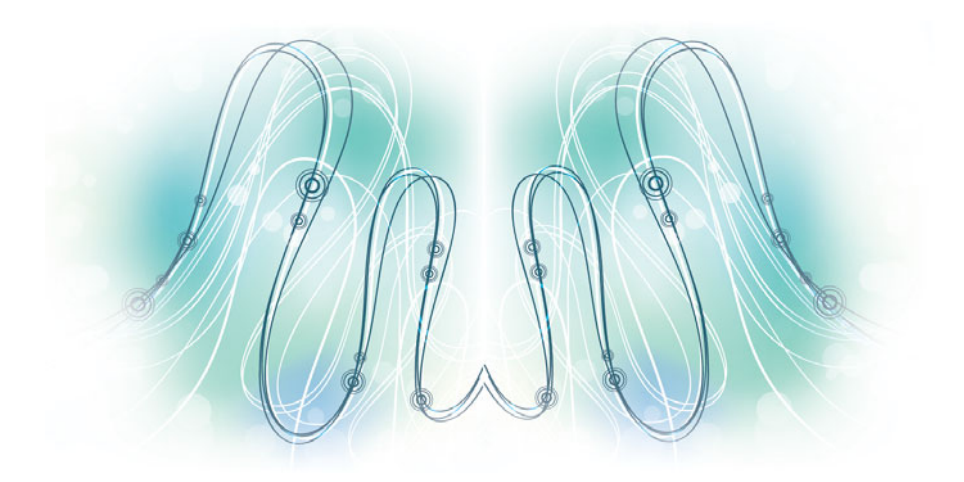

Eric Butow Lonzell Watson

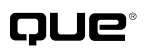

800 East 96th Street, Indianapolis, Indiana 46240 USA

### My Samsung<sup>®</sup> Galaxy Tab<sup>™</sup> 2

### Copyright © 2013 by Pearson Education, Inc.

All rights reserved. No part of this book shall be reproduced, stored in a retrieval system, or transmitted by any means, electronic, mechanical, photocopying, recording, or otherwise, without written permission from the publisher. No patent liability is assumed with respect to the use of the information contained herein. Although every precaution has been taken in the preparation of this book, the publisher and author assume no responsibility for errors or omissions. Nor is any liability assumed for damages resulting from the use of the information contained herein.

ISBN-13: 978-0-7897-5038-9

ISBN-10: 0-7897-5038-4

The Library of Congress cataloging-in-publication data is on file.

Printed in the United States of America

Fourth Printing: May 2013

#### Trademarks

All terms mentioned in this book that are known to be trademarks or service marks have been appropriately capitalized. Que Publishing cannot attest to the accuracy of this information. Use of a term in this book should not be regarded as affecting the validity of any trademark or service mark.

All Galaxy Tab 2 images are provided by Samsung Electronics America.

### Warning and Disclaimer

Every effort has been made to make this book as complete and as accurate as possible, but no warranty or fitness is implied. The information provided is on an "as is" basis. The author and the publisher shall have neither liability nor responsibility to any person or entity with respect to any loss or damages arising from the information contained in this book or from the use of programs accompanying it.

### **Bulk Sales**

Que Publishing offers excellent discounts on this book when ordered in quantity for bulk purchases or special sales. For more information, please contact

U.S. Corporate and Government Sales 1-800-382-3419 corpsales@pearsontechgroup.com

For sales outside of the U.S., please contact

International Sales international@pearsoned.com Editor-in-Chief Greg Wiegand

Acquisitions Editor Michelle Newcomb

Development Editor Charlotte Kughen

Managing Editor Sandra Schroeder

### Senior Project Editor

Anne Goebe

Indexer Tim Wright

Proofreader Kathy Ruiz

Technical Editor Christian Kenyeres

Publishing Coordinator Cindy Teeters

Book Designer Anne Jones

Compositor Mary Sudul

## Contents at a Glance

| Chapter 1  | The Galaxy Tab Universe                               | 3     |
|------------|-------------------------------------------------------|-------|
| Chapter 2  | Meeting the Samsung Galaxy Tab 2                      | 15    |
| Chapter 3  | Setting Up the Galaxy Tab 2                           |       |
| Chapter 4  | Customizing Android 4                                 | 55    |
| Chapter 5  | Browsing the Web                                      | 71    |
| Chapter 6  | Sending Email and Instant Messages                    | 87    |
| Chapter 7  | Using the Calendar and Contacts to Simplify Your Life | . 113 |
| Chapter 8  | Playing Music and Video                               | 149   |
| Chapter 9  | Reading and Managing Books                            | 175   |
| Chapter 10 | Capturing and Managing Photos                         | 193   |
| Chapter 11 | Using Maps, Navigation, Local, and Latitude           | 215   |
| Chapter 12 | Enhancing Your Galaxy Tab 2 with Apps                 | 241   |
| Chapter 13 | Adding New Hardware                                   | 271   |
| Chapter 14 | Finding Galaxy Tab 2 Accessories                      | 279   |
| Chapter 15 | Troubleshooting Your Galaxy Tab 2                     | 287   |
|            | Index                                                 | 309   |

This page intentionally left blank

## **Table of Contents**

### The Galaxy Tab Universe

| First, a Look at Android4                    |  |  |
|----------------------------------------------|--|--|
| The Newest Members: The Galaxy Tab 2 Family5 |  |  |
| The Galaxy Tab 2 7.05                        |  |  |
| The Galaxy Tab 2 10.16                       |  |  |
| Comparing the Tab 2 to Other Tabs7           |  |  |
| Galaxy Tab 7.07                              |  |  |
| Galaxy Tab 7.0 Plus8                         |  |  |
| Galaxy Tab 7.79                              |  |  |
| Galaxy Tab 8.910                             |  |  |
| Galaxy Tab 10.111                            |  |  |
| Galaxy Note11                                |  |  |

3

15

### 2 Meeting the Samsung Galaxy Tab 2

| Investigating the Galaxy Tab 2 Unit16       |
|---------------------------------------------|
| Physical Features of the Galaxy Tab 2 7"16  |
| Physical Features of the Galaxy Tab 2 10"20 |
| The Galaxy Tab 2 Buttons and Switches22     |
| The Four Galaxy Tab 2 Icons22               |
| The Power Button25                          |
| Volume Control Buttons27                    |
| Galaxy Tab 2 Screens28                      |
| The Lock Screen (Galaxy Tab 2 7")           |
| The Lock Screen (Galaxy Tab 2 10")          |
| The Apps Screen (Galaxy Tab 2 7")           |
| The Application Screen (Galaxy Tab 2 7")    |
| Manipulating the Screen31                   |
| Tapping an Element31                        |
| Pinching                                    |
| Dragging and Flicking32                     |
| Screen Rotation and Orientation33           |

| Interacting with Android               |    |
|----------------------------------------|----|
| Sliders                                |    |
| Settings Menus                         |    |
| Button Bar                             | 35 |
| Tab Areas                              | 35 |
| Using the Keyboard                     |    |
| Using Special Keyboards and Characters |    |

### 3 Setting Up the Galaxy Tab 2

| Getting Details About the Galaxy Tab 2 | .44 |
|----------------------------------------|-----|
| Setting Up Your Network                | .46 |
| Syncing the Galaxy Tab 2               | 51  |

### 4 Customizing Android 4

| Password-Protecting the Galaxy Tab 2 | 55 |
|--------------------------------------|----|
| Changing Your Password               | 58 |
| Setting Parental Restrictions        | 60 |
| Changing the Date and Time           | 60 |
| Modifying Your Wallpaper             | 62 |
| Setting Alert Sounds                 | 64 |
| Changing Keyboard and Voice Settings | 65 |
| Modifying More Settings              | 67 |
|                                      |    |

### Browsing the Web

### 71

43

| Browsing to a URL                      | 71 |
|----------------------------------------|----|
| Searching the Web                      | 73 |
| Viewing Web Pages                      | 75 |
| Bookmarking Websites                   | 77 |
| Returning to Previously Visited Pages  | 78 |
| Deleting Bookmarks                     | 30 |
| Filling in Web Forms                   | 32 |
| Copying Text and Images from Web Pages | 33 |

| Sending Email and Instant Messages     | 87  |
|----------------------------------------|-----|
| Configuring Email                      | 87  |
| Reading Email                          | 91  |
| Composing a New Message                | 95  |
| Creating Your Own Signature            | 96  |
| Deleting Messages                      | 97  |
| Searching Through Email                | 98  |
| Configuring Email Settings             | 100 |
| Sending and Receiving Instant Messages |     |
| Configuring Messenger Settings         |     |
| Configuring Google Talk Settings       | 109 |

### 7 Using the Calendar and Contacts to Simplify Your Life

| Staying Up to Date          | 113 |
|-----------------------------|-----|
| Managing Contacts           | 127 |
| Managing Your Busy Schedule | 136 |
| Using Calendar Views        | 140 |

### 8 Playing Music and Video

#### 149

113

| Purchasing Music, Movies, and TV Shows on |     |
|-------------------------------------------|-----|
| Google Play                               |     |
| Playing Videos                            | 152 |
| Recording Video                           | 156 |
| Copying Files with Windows Media Player   | 159 |
| Connecting as a Mass Storage Device       |     |
| Samsung Kies for PCs and Macs             |     |
| Adding a Podcast App                      |     |
| Playing Songs                             |     |
| Creating Your Own Playlists               |     |
| Viewing YouTube Videos                    |     |

| Using Reading Aids                      | 182 |
|-----------------------------------------|-----|
| Adding Bookmarks, Highlights, and Notes | 187 |
| Organizing Your Books                   | 190 |

### 10 Capturing and Managing Photos

### 193

| Using the Camera           |     |
|----------------------------|-----|
| Navigating Image Viewer    |     |
| Tips for Capturing Photos  | 202 |
| Working with Gallery       | 203 |
| Performing Screen Captures | 209 |
| Editing Images             | 210 |

### 11Using Maps, Navigation, Local, and Latitude215

| Enabling GPS                    |         |
|---------------------------------|---------|
| Getting Around with Maps        |         |
| Getting Voice-Command Direction | ons 226 |
| Getting to Know Local           |         |
| Enabling Wireless Networks      |         |
| Using Latitude                  |         |

### 12Enhancing Your Galaxy Tab 2 with Apps241

| Getting Apps on Google Play           | 242 |
|---------------------------------------|-----|
| Managing Apps Through Your Home Pages | 253 |
| Adding Useful Apps                    | 259 |
| Using Note Everything                 | 266 |

| Didetootii keyboalus      | ∠ / ∠ |
|---------------------------|-------|
| Pairing Bluetooth Devices | 273   |
| MicroSD Cards             | 274   |

| 14 Finding Galaxy Tab 2 Accessories | 279 |
|-------------------------------------|-----|
| Protective Cases                    |     |
| Screen Protectors                   |     |
| Chargers and Adapters               |     |

### 15Troubleshooting Your Galaxy Tab 2287

| Maintaining Your Galaxy Tab 2                |  |  |
|----------------------------------------------|--|--|
| Update Galaxy Tab 2 Software                 |  |  |
| Backing Up and Restoring Your Galaxy Tab 2   |  |  |
| Syncing and Using Manual Backup              |  |  |
| Extending Battery Life                       |  |  |
| Dim Screen Brightness                        |  |  |
| Utilize Sleep Mode 296                       |  |  |
| Conserve Power by Turning Off Wi-Fi 296      |  |  |
| Conserve Power by Turning Off Bluetooth      |  |  |
| Solving Random Galaxy Tab Issues             |  |  |
| Difficulty Turning Your Tab On or Off        |  |  |
| Touchscreen Becomes Unresponsive             |  |  |
| Force Stop an App298                         |  |  |
| Battery Does Not Charge                      |  |  |
| Landscape Orientation Does Not Work          |  |  |
| Troubleshooting Wi-Fi Accessibility Problems |  |  |
| Make Sure Wi-Fi Is Activated                 |  |  |
| Check Your Range                             |  |  |
| Reset the Galaxy Tab 2 Software              |  |  |
| Getting Technical Help                       |  |  |
| Contact Your Cellular Provider or Samsung    |  |  |

### Index

## About the Authors

**Eric Butow** began writing books in 2000 when he wrote *Master Visually Windows 2000 Server*. Since then, Eric has authored or coauthored 19 other books. Those books include Addison-Wesley's User Interface Design for *Mere Mortals*, Amacom's *How to Succeed in Business Using LinkedIn*, Wiley Publishing's Droid Companion, Que Publishing's *My Samsung Galaxy Tab*, and, most recently, Que Publishing's *Blogging to Drive Business, Second Edition*.

Eric lives in Jackson, California. He has a Master's degree in communication from California State University, Fresno, and is the owner of Butow Communications Group (BCG), an online marketing ROI improvement firm.

Website: http://butow.net

LinkedIn: http://linkedin.com/in/ebutow

**Lonzell Watson** is the best-selling author of the *Teach Yourself Visually iPad* book series. His books have won the International Award of Excellence, the award of Distinguished Technical Communication and Best of Show presented by the Society for Technical Communication, for the past two years in a row. He is the author of other popular titles including *My Samsung Galaxy Tab, My HTC EVO 3D, Teach Yourself Visually Digital Video, Teach Yourself Visually Final Cut Pro*, and the *Canon VIXIA Digital Field Guide*.

Lonzell is an instructional designer in the aerospace and defense industry and is also an Adjunct Professor in the College of Business at Bellevue University. He holds a Master's degree in Instructional Design and Development and is the owner of Creative Intelligence LLC, an instructional design and technical writing company.

Website: http://creativeintel.com

LinkedIn: http://linkedin.com/pub/lonzell-watson/6/b64/499

## Dedication

To all the daycare kids I helped take care of over the years. You're growing up in an exciting time. —Fric Butow

To Antonio Tapia. Thank you so much for your guidance and insight. For this, I am forever grateful. —Lonzell Watson

## Acknowledgments

**Eric Butow:** My thanks as always to my family and friends. I want to thank my awesome literary agent, Carole Jelen, as well as Cindy Teeters, Greg Wiegand, and especially Michelle Newcomb. Finally, I want to thank my coauthor, Lonzell Watson, for his help making this book a reality.

**Lonzell Watson:** I would like to give special thanks to Michelle Newcomb, without whom this project would not have been possible. I would like to thank Antonio Tapia for all of his hard work and insight. Special thanks go to Laura Clor, to my lovely wife, Robyn, to Shannon Johnson, and Danya and Sean Platt.

## We Want to Hear from You!

As the reader of this book, *you* are our most important critic and commentator. We value your opinion and want to know what we're doing right, what we could do better, what areas you'd like to see us publish in, and any other words of wisdom you're willing to pass our way.

As an editor-in-chief for Que Publishing, I welcome your comments. You can email or write me directly to let me know what you did or didn't like about this book—as well as what we can do to make our books better.

Please note that I cannot help you with technical problems related to the topic of this book. We do have a User Services group, however, where I will forward specific technical questions related to the book.

When you write, please be sure to include this book's title and author as well as your name, email address, and phone number. I will carefully review your comments and share them with the author and editors who worked on the book.

Email: feedback@quepublishing.com

Mail: Greg Wiegand Editor-in-Chief Que Publishing 800 East 96<sup>th</sup> Street Indianapolis, IN 46240 USA

## **Reader Services**

Visit our website and register this book at quepublishing.com/register for convenient access to any updates, downloads, or errata that might be available for this book.

For the latest printing, an updated article about Jelly Bean can be found at: http://www.quepublishing.com/articles/article.aspx?p=2068143.

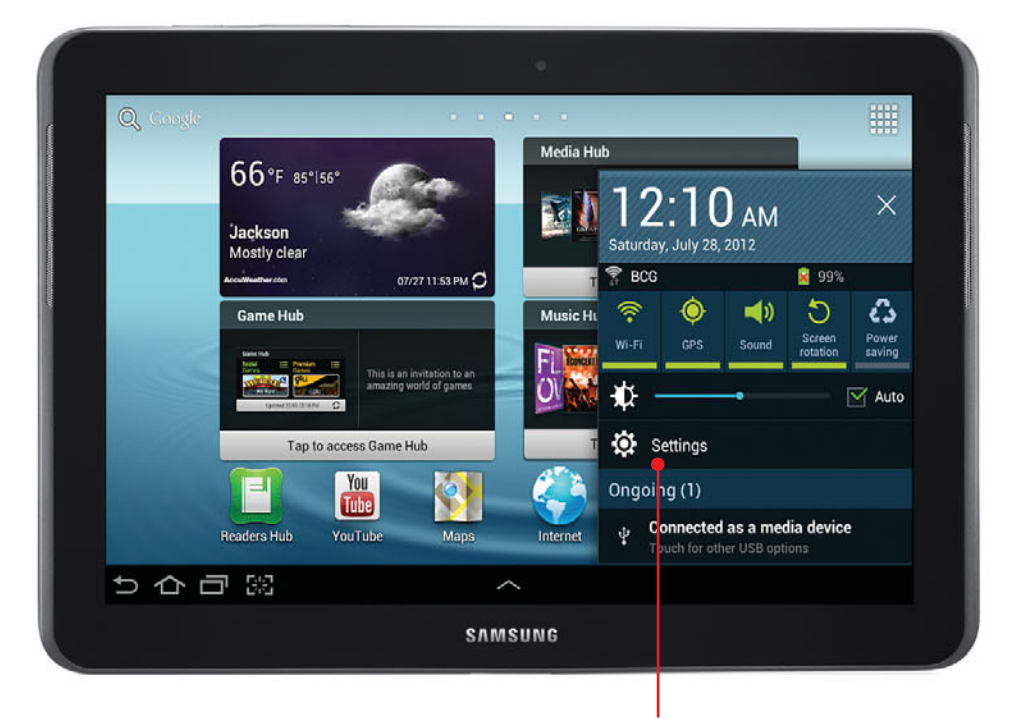

Learn how to password-protect your Galaxy Tab 2 Learn how to set parental restrictions Learn about modifying screen wallpaper Learn about setting alert sounds

Learn how to change keyboard settings

Your Galaxy Tab 2 isn't just a static system that forces you to work with it. It's malleable so you can change many attributes of the system to work the way you prefer. The topics in this chapter include the following:

- ➔ Password-protecting the Galaxy Tab 2
- → Setting parental restrictions
- → Changing the date and time
- ➔ Modifying your wallpaper
- ➔ Setting alert sounds
- → Changing keyboard settings

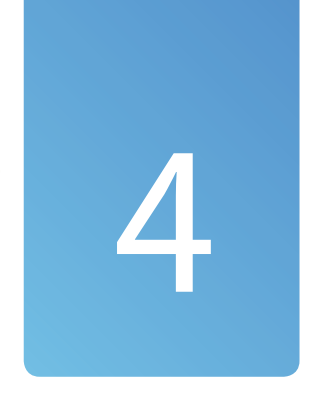

## **Customizing Android 4**

## Password-Protecting the Galaxy Tab 2

One of the first things you should do when you set up your Galaxy Tab 2 is password-protect it so that unauthorized persons can't use your Galaxy Tab 2 or gain access to the data stored on it.

- 1. Tap the clock in the Notification bar.
- 2. Tap Settings.
- 3. Tap Security.
- 4. Tap Screen Lock.
- 5. Tap Password.
- Type your password in the Select Password screen. The password must be at least four characters. A couple of seconds after you tap the letter, the letter turns into a dot to hide what you just entered. Tap Continue.

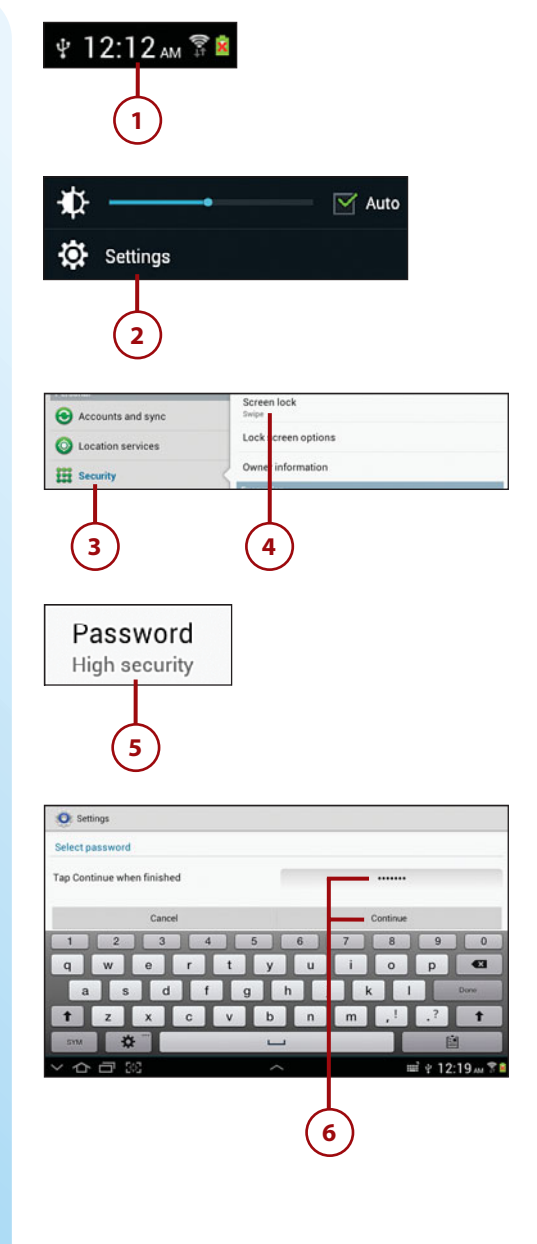

 Retype the password in the Confirm Password screen (which is identical to the Select Password screen) and then tap OK.

> The next time you log in to your Galaxy Tab 2, you are prompted to type in your password in the password box. If the keyboard doesn't appear on the screen right away, tap the password box to open the keyboard.

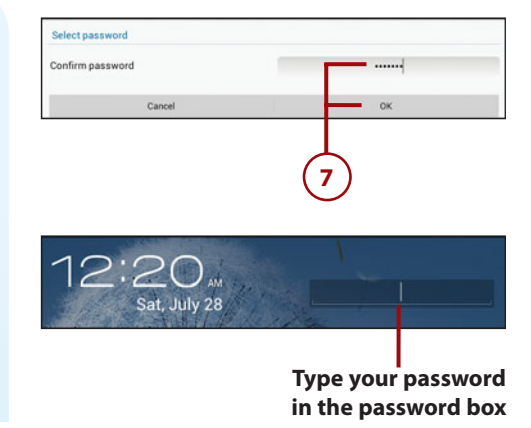

## WHAT IF I CAN'T REMEMBER MY PASSWORD?

If you can't remember your password, your only recourse is to reset your Galaxy Tab 2 so that you wipe all the data from it and start from scratch. Unfortunately, this means that all your other data is wiped off the unit as well. Use the following steps to reset your Tab.

- **1.** Turn your Galaxy Tab 2 off if it isn't already. You might need to remove the battery to turn off the unit.
- 2. Press and hold the Power and Volume Up buttons.
- **3.** When you see the Samsung Galaxy Tab 2 logo, release the Power button but continue to hold the Volume Up button.
- **4.** When the recovery screen appears, tap the Volume Down button until wipe data/factory reset is highlighted.
- 5. Press the Power button.
- **6.** In the next screen, press the Volume Down button until Yes—Delete All User Data is highlighted.
- 7. Press the Power button.
- **8.** After the Galaxy Tab 2 wipes the system data, press the Power button to reboot the system.

## **Changing Your Password**

It's a good idea to change your password regularly so you have the peace of mind of knowing that you're keeping one step ahead of potential thieves.

- 1. Tap the clock in the Notification bar.
- 2. Tap Settings.
- 3. Tap Security.
- 4. Tap Screen Lock.
- 5. Type your password in the Confirm Password screen and then tap Continue.
- 6. Tap Password.

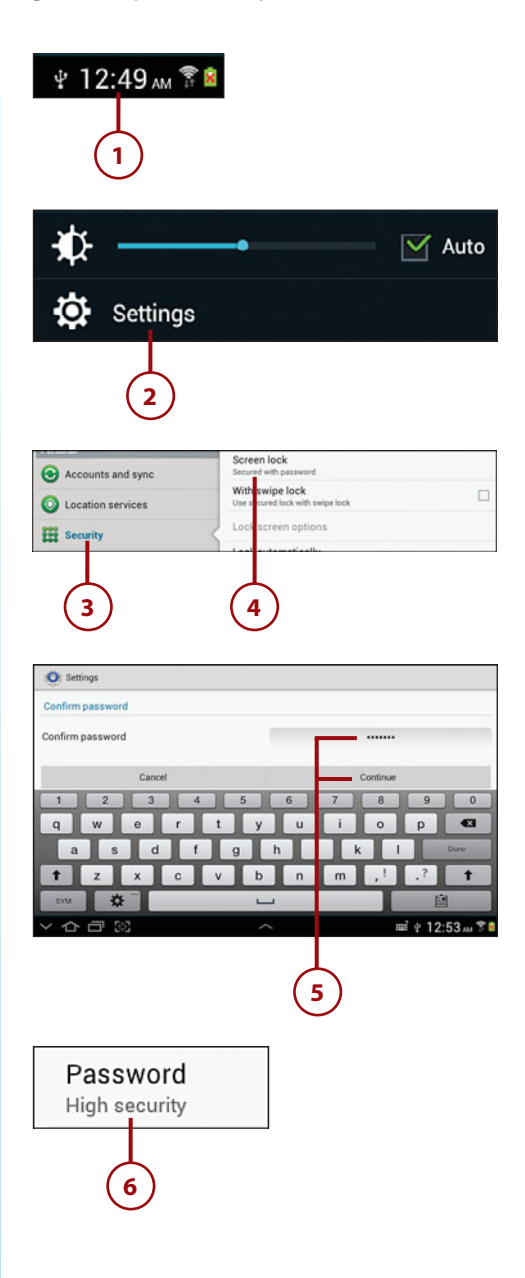

- Type your password in the Select Password screen. The password must be at least four characters. A couple of seconds after you tap the letter, the letter turns into a dot to hide what you just entered. Tap Continue.
- Retype the password in the Confirm Password screen (which is identical to the Select Password screen) and then tap OK. The next time you log in to your Galaxy Tab 2 you are prompted to type in your new password.

| Select password            |          |
|----------------------------|----------|
| Tap Continue when finished |          |
| Cancel                     | Continue |
|                            |          |
|                            | <u> </u> |
| Confirm password           |          |
| Cancel                     | OK       |
|                            | Ţ        |
|                            | (8)      |
|                            |          |

### ENTER A PATTERN OR NUMERIC PIN

The Galaxy Tab 2 gives you one of three options for password-protecting your unit: a text password, a numeric PIN (such as the one you use for an ATM card), or a pattern that you can draw on the screen. In the Screen Unlock Settings screen, tap Pattern or PIN to create a new pattern or numeric PIN, respectively. Then follow the step-by-step instructions to set the PIN.

## **Setting Parental Restrictions**

Android 4 doesn't include parental restriction settings for specific applications aside from the pattern, PIN, or text password used for full access to the Galaxy Tab 2.

However, you can find parental control apps in the Google Play Store. Search for "parental control" or "parental controls," read the user reviews for each app, and then decide whether you want to download an app to see if it works for you.

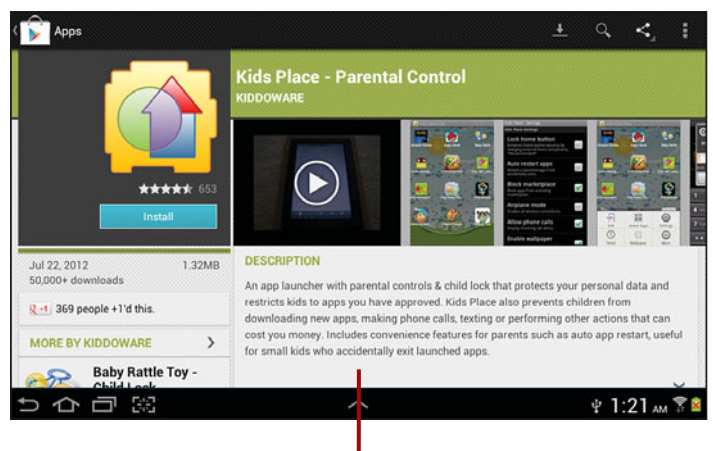

An example of a parental control app in the Google Play Store

## Change Your Content Filter Settings in the Google Play Store

You can determine what types of apps are shown to anyone who uses your Galaxy Tab 2 by setting the content filtering settings within the Google Play Store. You can show all apps or you can show apps by maturity level. You find out more about how to do this in Chapter 12, "Enhancing Your Galaxy Tab 2 with Apps."

## Changing the Date and Time

You can set the date and time for your Galaxy Tab 2, change the time zone, change the date format, and display whether you want to display the time as standard 12-hour or 24-hour (military) time.

- 1. Tap the clock in the Notification bar.
- 2. Tap Settings.
- 3. Tap Date and Time.
- 4. Tap Set Date.
- 5. Tap the month, date, or year to change the date information. You can also tap the up and down arrow buttons above and below the month, date, or year to move the information up or down one month, one date, or one year, respectively.
- 6. Tap Set.
- 7. Tap Select Time Zone.
- 8. Tap the time zone for your locality.
- 9. Tap Set Time.

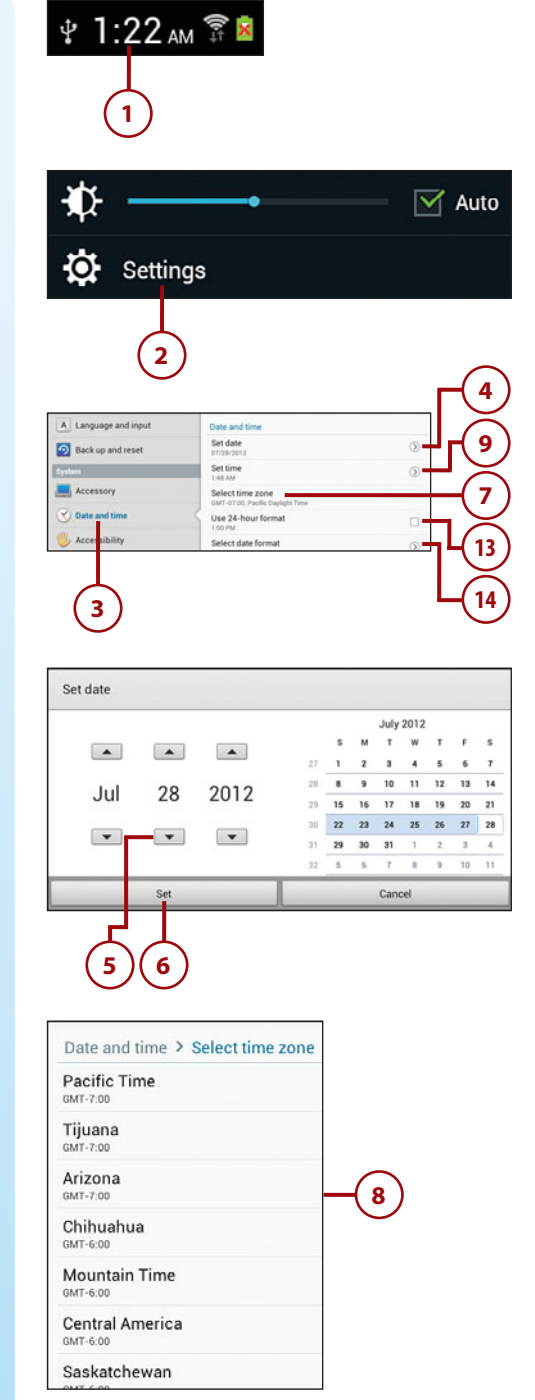

- 10. Tap the hour and/or minute to change the time information. You can also tap the up or down arrow buttons above and below the hour or minute to move the hour or minute by one hour or one minute, respectively.
- **11.** Tap the AM or PM button to change the time of day between AM and PM.
- 12. Tap Set.
- **13.** Tap Use 24-hour Format to change the format to 24-hour time. Note that the time on the Notification bar reflects the change. You can return to 12-hour time by tapping Use 24-hour Format again.
- 14. Tap Select Date Format.
- **15.** Change the date format by tapping one of the three format options. If you don't want to change the date format, tap Cancel.

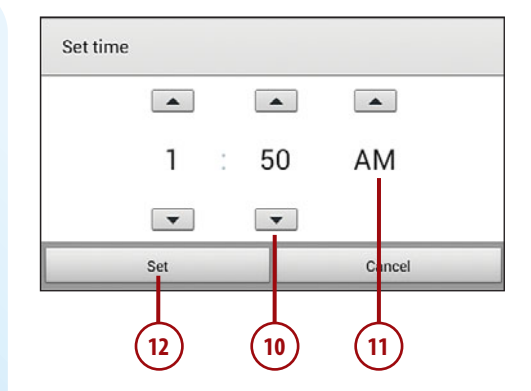

| 12/31/2012 | • |
|------------|---|
| 31/12/2012 | ۲ |
| 2012/12/31 | ۲ |
| Cancel     |   |

## Modifying Your Wallpaper

The standard wallpaper appears behind both the lock screen and the Home screen. Android makes it easy for you to change the wallpaper to whatever you want.

- 1. Tap the clock in the Notification bar.
- 2. Tap Settings.
- 3. Tap Wallpaper.
- Tap Home Screen, Lock Screen, or Home and Lock Screens depending on where you want to display your wallpaper. This example uses the Home and Lock Screens option.
- Select where you want to get the wallpaper by tapping Gallery, Live Wallpapers, or Wallpapers.
- **6.** Scroll through the thumbnail images of wallpapers.
- When you find wallpaper you want, tap Set Wallpaper. The new wallpaper appears on your Home and lock screens.

### The Difference Between Wallpaper and Live Wallpaper

So what makes wallpaper "live" on the Galaxy Tab 2? The difference is animation. For example, if you select the Bubbles live wallpaper then you see the bubbles move around and fade in and out in the background screen. Regular wallpaper doesn't have any animated features.

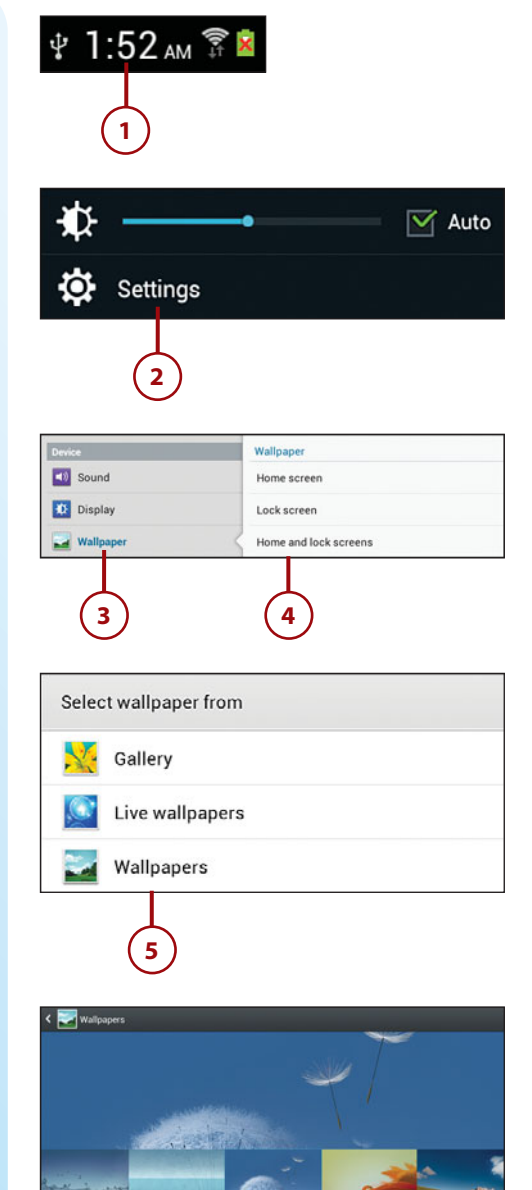

**公日** 39

## Setting Alert Sounds

If you want the Galaxy Tab 2 to make noise when you perform different actions, such as when you tap something on the screen, you can change the alert sounds or turn them off entirely.

- 1. Tap the clock in the Notification bar.
- 2. Tap Settings.
- 3. Tap Sound.

### The One Guaranteed Solution for Silence

The Galaxy Tab 2 makes certain noises by default. For example, the unit plays tones when you use the dial pad on the phone.

If you really want to ensure that the unit doesn't make any noise, the one foolproof solution is to turn off the Galaxy Tab 2 unit.

- 4. Tap Volume.
- Change the volume for music, video, games, and other media, notifications, and system sounds by dragging the appropriate slider bar to the left (lower volume) or right (higher volume).
- 6. Tap OK.
- 7. Tap Default Notifications.

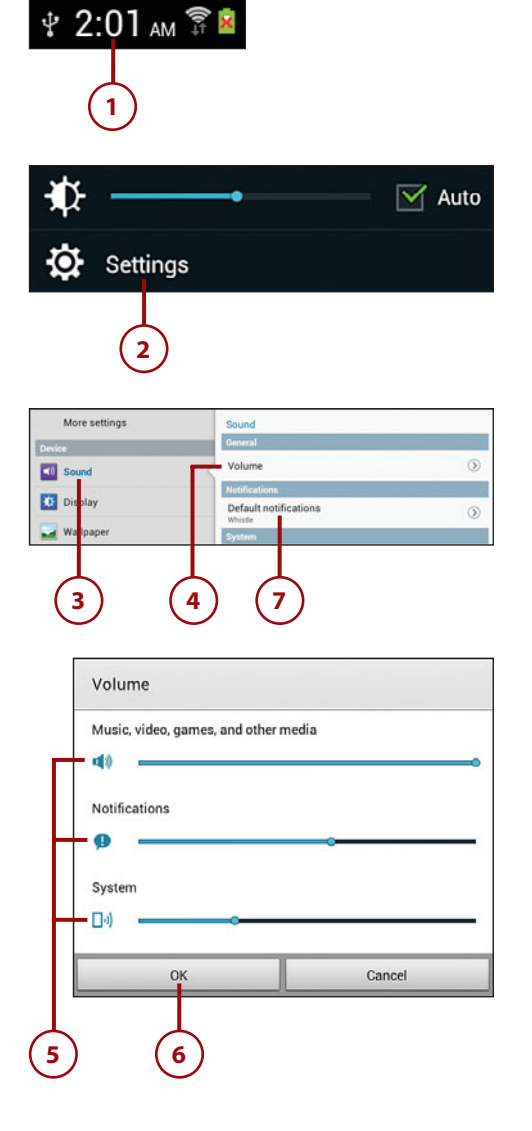

- 8. Set the notification ringtone from the menu. This ringtone plays whenever you receive a notification. If you don't want a ringtone, scroll to the top of the list and tap Silent.
- 9. Tap OK.
- **10.** Tap Touch Sounds to play a sound when you make a screen selection.
- **11.** Tap Screen Lock Sound to play sounds when you lock and unlock the screen.

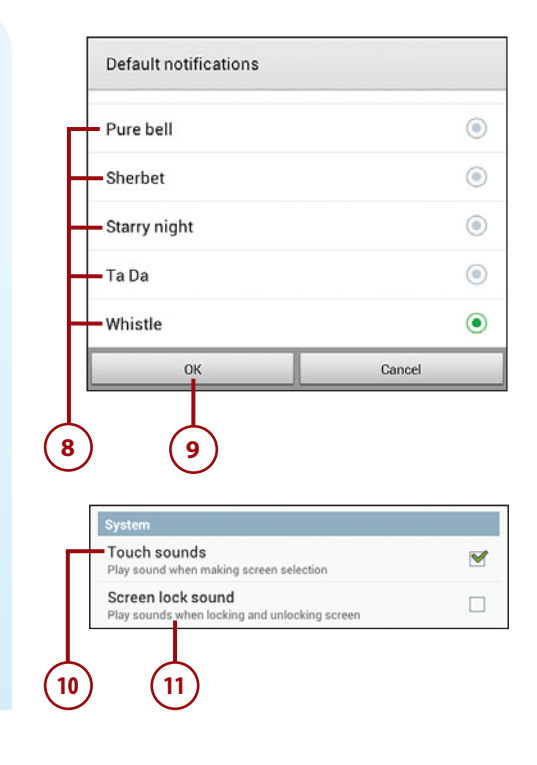

## **Changing Keyboard and Voice Settings**

The Galaxy Tab 2 7" comes with two keyboards activated by default: the Samsung keyboard and the Swype keyboard. The Galaxy Tab 2 10" gives you more input options: the Android keyboard, the Samsung keyboard, and the TalkBack keyboard, which enables you to use your voice to manipulate the Galaxy Tab 2.

The examples in this book use keyboard settings for the Samsung keyboard, which is the default keyboard the Galaxy Tab 2 uses when you type text, as well as built-in keyboard settings that apply to all keyboards.

- 1. Tap the clock in the Notification bar.
- 2. Tap Settings.
- **3.** Scroll down the Settings list and then tap Language and Input.
- Because the default is the Samsung keyboard, tap the settings icon to the right of Samsung Keyboard.
- Tap Input Language if you want to change the default keyboard input language.
- 6. Slide the Predictive Text slider to off (the slider turns from a green bar with an I to a gray bar with a O) if you don't want the Galaxy Tab 2 to guess what you're typing and provide you with suggestions for words so you don't have to keep typing all the time. This is similar to the auto-complete feature in word processors.
- Tap Continuous Input to enter text by sliding the finger across the keyboard to type words. After you release your finger the word that the Galaxy Tab 2 thinks you're trying to type appears on the screen.
- 8. Tap Voice Input to use voice input instead of the keyboard.
- 9. Tap Auto Capitalization to turn off auto-capitalization for words. By default, the Galaxy Tab 2 auto-capitalizes the first word in a sentence. If the Galaxy Tab 2 recognizes a punctuation mark and a space, the next letter is capitalized automatically unless you tap the Shift key to turn it off.

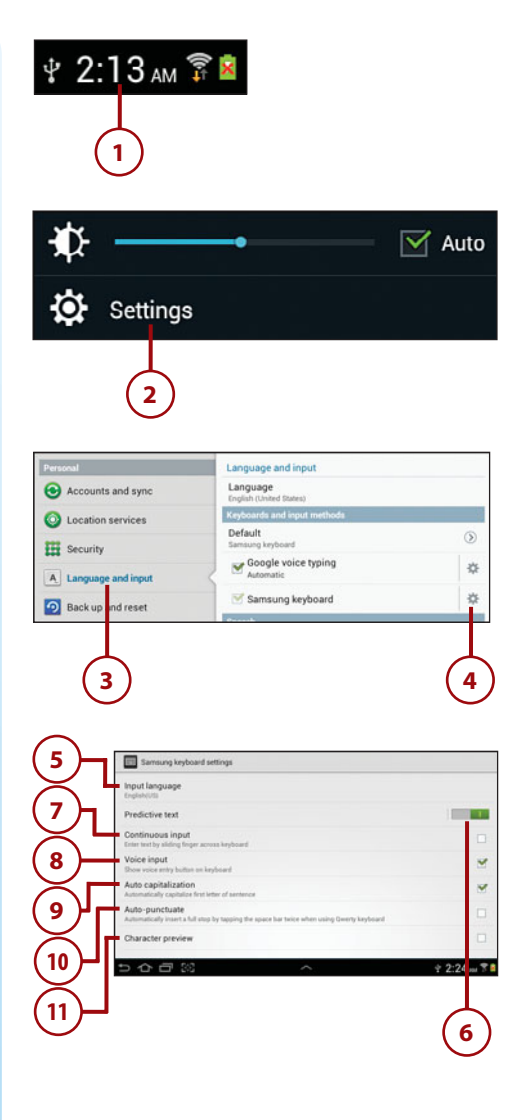

(There are exceptions to this rule, such as when you type in the To box when you compose a new email message.) You can turn the feature back on by tapping Auto Capitalization.

- **10.** Tap Auto-Punctuate to automatically insert a full stop after a word by double-tapping the space bar.
- 11. Tap Character Preview to display the character you're typing on the keyboard in a box above the key for about a second after you tap the key.
- **12.** Tap Key-Tap Sound to have the Galaxy Tab 2 make a sound each time you press a key.
- Tap Tutorial to get a quick and easy tutorial about how to use the keyboard.
- If you change your mind after you make settings and decide you want the default settings instead, tap Reset Settings.

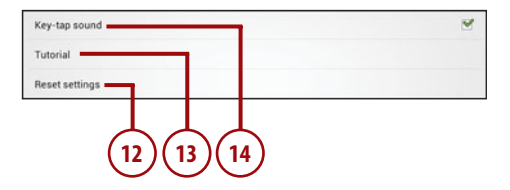

## **Modifying More Settings**

There are too many settings in Android to cover in this book, but here are some of the more important settings that you should know about.

- 1. Tap the clock in the Notification bar.
- 2. Tap Settings.
- 3. Tap Display.
- 4. Set the brightness level by tapping Brightness and then move the slider in the Brightness window to change the brightness level. When you finish changing the brightness level, tap OK.
- 5. Tap Screen Timeout.
- 6. Select the period of inactivity after which the screen times out and goes dark. The default is one minute. If you don't want to change the time interval, tap Cancel.

#### **Powering Up Your Screen**

After the screen goes dark, you can easily start it again by tapping the screen or pressing the Power button. If your Galaxy Tab 2 is password-protected (or PIN or pattern-protected), you must type your password (or PIN or pattern) to start using the Galaxy Tab 2 again.

- 7. Set the font style and size by tapping Font Style and Font Size, respectively, in the Font area. When you select the font style you can choose from the built-in fonts or you can search for, purchase, and download fonts from the Google Play Store.
- Tap Quick Launch to change the quick launch icon in the Notification bar.

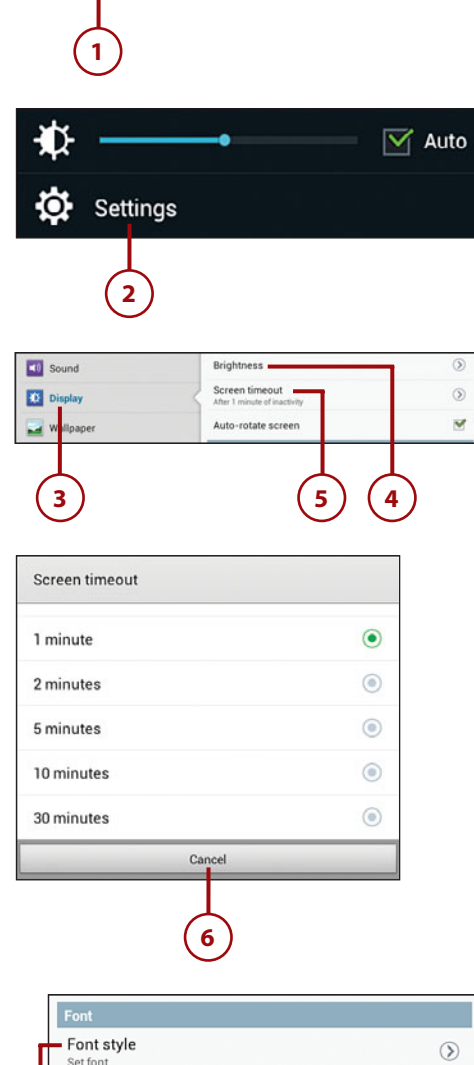

2:43 дм 🗊

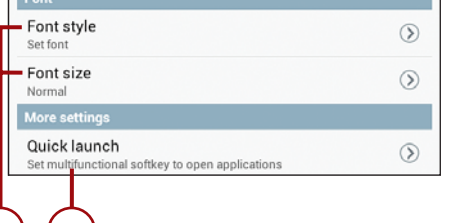

9. The default Quick Launch icon is the screen capture icon that appears to the right of the task manager icon. You can change the Quick Launch icon to launch applications, search, or the camera. If you don't want to have a Quick Launch icon, tap None. After you tap the icon in the list, the icon in the Notification bar changes (or disappears after you tap None) to reflect your choice. If you change your mind and don't want to change the icon, tap Cancel.

| Quick launch   |   |
|----------------|---|
| None           | ۲ |
| Screen capture | ۲ |
| Applications   | ۲ |
| Search         | ۲ |
| Camera         | ۲ |
| Cancel         |   |
| 9              |   |

This page intentionally left blank

## Index

### A

accepting permissions, 248 accessories adapters, 284 Bluetooth devices, pairing, 273-274 Bluetooth keyboards, 272 Galaxy Tab USB, 272 power chargers, 283-284 protective cases, 279-281 Samsung Car Adapter, 283 screen protectors, 282-283 SD adapter, 272 accounts Contacts accounts, setup, 127-128 News360 accounts, creating, 120-121 AccuWeather app, 113-116 adapters, 283-284 adding apps to Home screen, 255 attachments to email, 95 contacts, 129-132 Dictionary app, 260-261 email contacts, 92 hardware, 271 notes in ebooks, 189 photos to instant messages, 105 places to Local app, 232-233 RSS readers, 262-265 songs to playlists, 171 adjusting brightness level, 68, 294-295 alarms for calendar events, setting, 138 albums (music), purchasing from Google Play, 151 albums (photo), creating, 204-206 alert sounds configuring, 64-65 notification ringtone, setting, 65 alternative routes in Maps app, 223 in Navigation app, 228 alternatives to protective cases, 281 Android operating system, 4 button bar, 35 kevboard capitalizing letters, 37 Clipboard key, 39 special characters, 37-38 typing on, 36 Settings menu icons, 34 sliders, 34 Tab areas, 35 text, copying/pasting, 39-40 antiglare protective screens, 283 applications screen Galaxy Tab 2 7.0, 29-30 Galaxy Tab 2 10.1, 30 appointments. See events, 136-139 apps AccuWeather, 113-116 closing in Task Manager, 24 Dictionary, adding, 260-261 disabling update notifications, 249 finding high-quality apps, 245-247 force stopping, 298 getting help with, 252-253

icons, rearranging on Home screens, 254-257 Internet Explorer 10. See Internet Explorer 10 Latitude, sharing locations, 236-239 Local adding places, 232-233 browsing, 230-231 Maps finding locations, 217-220 getting directions, 221-223 inaccurate/incomplete data, 218 specifying locations w/o addresses, 224-226 switching map views, 220 Navigation viewing map, 229 voice-command directions, 226-229 News360 for Tablets, 114, 120-127 Note Everything, 266-269 Note Everything (NE) GDocs, 267 permissions, accepting, 248 Pulse, adding, 262-265 purchasing, 247-249 rating, 250-251 searching for, 242-245 S Planner, creating calendar events, 136-139 Stock Alert Tablet Edition, 114, 117-119 troubleshooting, 299-300 uninstalling, 257 updating, 249 widgets, 257-259 ArmorSuit Military Shield, 282 arranging ebook library, 190 assigning contacts to groups, 131 attachments, adding to email messages, 95 auto-capitalization, enabling, 66 Automatic Brightness setting, 295 Automatic Restore option, 291 automatic scene modes (Camera app), 195 Auto-Rotate setting, 302

### B

Back icon, 23 backing up content, 289 automatic Google account backup, ensuring, 290 Automatic Restore option, 291

Google account backup, ensuring, 291 manual backups, performing, 292 barcodes, scanning, 267 battery troubleshooting, 301 extending life of, 292 Bluetooth, turning off, 297 screen brightness, adjusting, 294-295 Sleep mode, 296 Wi-Fl, turning off, 296 battery life, extending Battery Usage screen, 293 BeyondPod, 166 biology. See science apps Bluetooth configuring, 49 devices, pairing, 273-274 keyboards, 272 turning off, 297 bookmarks deleting, 81 locations, 222 syncing, 81 books. See ebooks brightness level, adjusting, 68 browser, 71 browsing the Internet, 72-73 Local app, 230-231 built-in camera. See also Camera app effects, adding, 158 exposure level, adjusting, 158 video, recording, 157-159 button bar (Android), 35 buying apps, 247-249

### С

calendars events alarms, setting, 138 creating, 136-139 views Day View, 141-142 List View, 144-145 Month View, 143-144 Task View, 143-144 Task View, 145-146 Week View, 142-143 Year View, 140 Camera app automatic scene modes, 195 effects, adding, 158

exposure level, adjusting, 158 metering, 197 photos emailing, 208 exposure level, adjusting, 197 GPS tagging, 196 reviewing, 200 sharing, 200 shooting, 194-195, 199 scene modes, 196 shooting modes, 199 shutter lag, 202 Timer icon, 198 video, recording, 156-159 white balance, adjusting, 196 capitalizing letters on keyboard, 37 cases. See protective cases, 279-281 categories in News360 for Tablets app, rearranging, 125 Centre-Weighted metering, 197 changing date and time, 60-62 Ouick Launch icon, 68-69 changing your password, 58-59 chargers, 283-284 cleaning your Galaxy Tab, 288 clear protective screens, 282 Clipboard key, 39 closing apps in Task Manager, 24 comparing Galaxy Tab 2 with other Tabs. 7 Galaxy Tab 7.0, 7 Galaxy Tab 7.0 Plus, 8 Galaxy Tab 7.7, 9 Galaxy Tab 8.9, 10 Galaxy Tab 10.1, 11 completing web forms, 82 composing email messages, 95 configuring alert sounds, 64-65 Bluetooth, 49 connection to Mac computers, 163 content filter settings, 60 ebook settings, 185-186 email accounts, 87-90, 100-102 Google Talk app, 109-111 Internet connection, 46-48 keyboard settings, 65-67 Kobo account settings, 179 Messenger app, 108-109 parental restrictions, 60

voice input, 66 VPNs, 49-50 Wi-Fi, 47-48 contacts adding, 129-132 assigning to groups, 131 creating, 92 display preferences, 132 joining, 133-134 as location information in Maps, 222 managing, 135 opening records, 134-135 searching, 132 sending email to, 135 sharing namecards, 135 unjoining, 134 updating, 131 Contacts widget account setup, 127-128 contacts addina, 129-132 assigning to groups, 131 display preferences, 132 joining, 133-134 managing, 135 opening records, 134-135 searching, 132 sending email to, 135 sharing namecards, 135 unjoining, 134 updating, 131 content filter, configuring, 60 conversations (instant messaging), starting, 105-106 copying files with Mass Storage USB mode, 161-163 images from web pages, 83-85 media files with Windows Media Player, 159-161 text, 39-40 text from web pages, 83 creating email signatures, 97 folders in Email app, 94 photo albums, 204-206 playlists, 170-171 cropping photos, 210-211 Cupcake, 4 customizing Home screens, 256

### D

date and time, changing, 60-62 Day View, 141-142 deleting bookmarks (Internet app), 80-81 email messages, 97-98 feeds, 167 notes from ebooks, 189 Dictionary app, adding, 260-261 dimming the screen, 294 directions obtaining, 221-223 voice-command directions, 226-229 disabling app update notifications, 249 wireless Internet connections, 48 disconnecting from VPNs, 50 displaying features of Galaxy Tab 2, 44-45 display preferences for contacts, 132 double-tapping gesture, 31 downloading apps, 247-249 dragging gesture, 32 DRM (Digital Rights Management), 165

### Ε

ebooks notes, adding, 189 organizing, 190 purchasing, 178-181 reading, 182-184 removing from library, 191 settings, configuring, 185-186 text, highlighting, 187-188 editing Kobo account settings, 181 effects, adding to photos, 198 email. See also email accounts attachments, adding, 95 composing, 95 contacts, creating, 92 messages deleting, 97-98 searching through, 99 reading, 91-94 searching through, 98 sending to contacts, 135 signatures, creating, 96-97 spam, preventing, 94

email accounts configuring, 87-90, 100-102 **IMAP, 88** POP, 88 Email app, creating folders, 94 emailing photos from Camera app, 208 from Gallery, 207-208 enabling auto-capitalization, 66 GPS, 216 password protection, 55-57 Wi-Fi, 234-235 ensuring automatic Google account backup, 291 Google account backup, 290 error messages, "Your Current Location Is Temporarily Unavailable" warning, 225 events alarms, setting, 138 creating, 136-139 exporting Google Docs notes, 267 exposure level, adjusting for built-in camera, 158, 197 extended keyboards, 37-38 extending battery life, 292 Bluetooth, turning off, 297 screen brightness, adjusting, 294-295 Sleep mode, 296 Wi-Fi, turning off, 296

### F

features of Galaxy Tab 2, displaying, 44-45 feeds, deleting/updating, 167 files, copying with Mass Storage USB mode, 161-163 finding high-quality apps, 245-247 locations, 217-220 firmware, updating, 289 flicking gesture, 32 folders, creating in Email app, 94 font style, setting, 68 force stopping apps, 298 forecasts, AccuWeather app, 114-116 formatting MicroSD cards, 275-276

icons

### G

Galaxy Note, comparing with Galaxy Tab 2, 11 Galaxy Tab 2 gestures double-tapping, 31 dragging, 32 flicking, 32 pinching, 32 tapping, 31 Notification bar icons, 22-24 Power button, 25-26 screen orientation, 33 setup, 22 volume control buttons, 27-28 Galaxy Tab 2 7.0, 5-6 applications screen, 29-30 lock screen, 28 operating system version on, 15 physical features, 16-19 unlocking, 28 Galaxy Tab 2 10.1, 6-7 applications screen, 30 lock screen, 29 operating system version on, 16 physical features, 20-21 unlocking, 29 Galaxy Tab 7.0, comparing with Galaxy Tab 2, 7 Galaxy Tab 7.0 Plus, comparing with Galaxy Tab 2, 8 Galaxy Tab 7.7, comparing with Galaxy Tab 2, 9 Galaxy Tab 8.9, comparing with Galaxy Tab 2, 10 Galaxy Tab 10.1, comparing with Galaxy Tab 2, 11 Galaxy Tab USB, 272 Gallery, photos cropping, 210-211 emailing, 207-208 managing, 203-206 gestures double-tapping, 31 dragging, 32 flicking, 32 pinching, 32 tapping, 31 Gingerbread, 4 Google account, ensuring automatic backup, 290-291

Google Docs, importing/exporting notes, 267 Google Play, 149 apps disabling update notifications, 249 finding high-quality apps, 245-247 getting help with, 252-253 purchasing, 247-249 ratina, 250-251 searching for, 242-245 updating, 249 content, purchasing, 150-151 Google Play Music, 152 Google Play Store, 60, 107 Google Talk app, 106 configuring, 109-111 status updates, 107 GPS. See also locations enabling, 216 Local app adding places, 232-233 browsing, 230-231 photos, tagging, 196 voice-command directions, 226-229 groups, assigning contacts to, 131

### Η

hardware adding, 271 Bluetooth devices, pairing, 273-274 Bluetooth keyboards, 272 SD adapter, 272 help with apps, 252-253 highlighting ebook text, 187-188 high-quality apps, finding, 245-247 history (Internet app), 79 Home icon, 23 Home screen app icons, rearranging, 254-257 launching Stock Alert Tablet app, 118 Home screens, customizing, 256 Honeycomb, 4

### 

Ice Cream Sandwich, 4 icons for apps, rearranging on Home screens, 254-257 in Notification bar, 22-24

Ouick Launch icon, changing, 68-69 Timer icon (Camera app), 198 images, copying from web pages, 83-84 Image Viewer, 200-202 IMAP (Internet Message Access Protocol), 88 importing Google Docs notes, 267 inaccurate barcode scanners, 268 inaccurate/incomplete data in Maps app, 218 incoming email settings, configuring, 102 instant messages, sending and receiving, 103-105 Internet. See also Internet app connecting to, 46-48 VPNs, configuring, 49-50 Internet app, 73 bookmarks, deleting, 80-81 browsing the Internet, 71 searching the Web, 73-75 web forms, completing, 82 web pages copying text and images from, 83-85 returning to, 78-79 viewing, 75, 78 iTunes, syncing with, 53

### J-K

Jelly Bean, 5 joining contacts, 133-134

keyboard capitalizing letters, 37 Clipboard key, 39 configuring, 65-67 special characters, 37-38 Swype keyboard, 65 typing on, 36 Kobo account, configuring, 178-179 ebooks, purchasing, 180

### L

landscape orientation, troubleshooting, 301 Latitude app, sharing locations, 236-239 launching Stock Alert Tablet app, 118 library (ebook) ebooks, removing, 191 organizing, 190 List View, 144-145 live wallpaper, 63 Local app adding places, 232-233 browsing, 230-231 locating Galaxy Tab model number, 306-307 locations. See also GPS bookmarking, 222 finding, 217-220 inaccurate/incomplete data, 218 sharing, 236-239 specifying without addresses, 224-226 Wi-Fi, enabling, 234-235 Your Current Location Is Temporarily Unavailable warning, 225 locking screen orientation, 33 lock screen Galaxy Tab 2 7.0, 28 Galaxy Tab 2 10.1, 29

### Μ

Mac computers connecting to, 163 Samsung Kies, 164-165 Mac OS, syncing with Galaxy Tab 2, 51 maintaining your Galaxy Tab, 288 managing contacts, 135 photos with Gallery, 203-206 manual backups, performing, 292 maps, viewing in Navigation app, 229 Maps app directions, obtaining, 221-223 inaccurate/incomplete data, 218 locations finding, 217-220 specifying without addresses, 224-226 views, switching, 220 Mass Storage USB mode, copying files, 161-163 media files copying with Windows Media Player, 159-161 podcasts, playing, 166-167 memory cards, MicroSD cards formatting, 275-276 unmounting, 276 messages (email) composing, 95 deleting, 97-98 searching through, 98-99

Messenger app configuring, 108-109 conversations, starting, 105-106 instant messages, sending and receiving, 103-105 metering, 197 MicroSD cards, 274 formatting, 275-276 unmounting, 276 mirrored protective screens, 283 model number, locating on your Galaxy Tab, 306-307 modifying directions, 223 wallpaper, 62-63 Moko Slim-Fit Cover Case, 280 monitoring power usage, 293 Month View, 143-144 Multimedia Sync interface, 164 music DRM restrictions, 165 playing, 168-169 playlists, creating, 170-171 purchasing from Google Play, 150-151 Music Player app playlists, creating, 170-171 songs, playing, 168-169

### Ν

namecards, sharing, 135 Navigation app viewing map, 229 voice-command directions, 226-229 network issues, troubleshooting, 304 News360 for Tablets app, 114, 120-127 news feeds. *See* RSS readers, 262-265 newspapers, subscribing to, 176-178 Notification bar icons, 22-24 Note Everything app, 266-269 notes (ebook) adding, 189 viewing, 190 Notification bar, 46, 138 notification ringtone, setting, 65

### 0

obtaining technical assistance, 306 opening contact records, 134-135

operating system version, verifying on Galaxy Tab 2 7.0, 15 on Galaxy Tab 2 10.1, 16 organizing ebooks, 190 photos, 204-205 orientation of screen, 33, 301-303 outgoing email settings, configuring, 102 overheating issues, troubleshooting, 301

### Ρ

paging through ebooks, 183 pairing Bluetooth devices, 273-274 Panorama mode (Camera app), 199 parental restrictions, setting, 60 password protection, enabling, 55-57 passwords changing, 58-59 resettina, 57 pasting text, 39-40 PCs, Samsung Kies, 164-165 permissions, accepting, 248 photo albums, creating, 204-206 photo-editing software, 212 Photo Editor, 212 photos adding to instant messages, 105 cropping, 210-211 effects, adding, 198 emailing, 207-208 exposure level, adjusting, 197 GPS tagging, 196 managing with Gallery, 203-206 organizing, 204-205 reviewing, 200 screen captures, performing, 209 sharing, 200 slideshows, starting, 200 taking, 194-195, 199 automatic scene modes, 195 shutter lag, 202 white balance, adjusting, 196 Photo Studio, 212 physical features Galaxy Tab 2 7.0, 16-19 Galaxy Tab 2 10.1, 20-21 pictures. See photos pinching gesture, 32 playing podcasts, 166-167

songs, 168-169 videos, 152-155 playlists, creating, 171 Play Store. See Google Play podcasts, playing, 166-167 POP (Post Office Protocol), 88 Power button, 25-26 power chargers, 283-284 power usage, monitoring, 293 Predictive Text slider, 66 PressDisplay, subscribing to newspapers, 176-178 preventing spam, 94 unauthorized purchases, 179 preventive maintenance, 288 protective cases, 279-281 Pulse app, adding, 262-265 purchasing apps, 247-249 ebooks, 178-181 songs from Google Play, 150-151

### Q-R

Quick Launch icon, changing, 69 rating apps, 250-251 **Readers Hub app** ebooks, purchasing, 178-181 newspapers, subscribing to, 176-178 reading ebooks, 182-184 email, 91-94 rearranging app icons on Home screen, 254-257 categories in News360 for Tablets app, 125 receiving instant messages, 103-105 recording video, 156-159 voice notes, 268 refreshing news stories in News360 for Tablets app, 127 RSS readers, 263 stock information, 119 weather forecasts in AccuWeather app, 116 reminders for calendar events, setting, 138 removing app icons from Home screens, 256

ebooks from library, 191 highlights from ebook text, 188 notes from ebooks, 189 songs from playlists, 171 resetting Galaxy Tab software, 304-305 password, 57 restoring content, Automatic Restore option, 291 returning to previously visited web pages, 78-79 reviewing photos, 200 ringtones, setting notification ringtone, 65 rotation of screen, 33 RSS readers, adding, 262-265

### S

Samsung Car Adapter, 283 Samsung Kies, 164-165 Samsung Media Hub, 152 Samsung website, 306 scanning barcodes, 267 scene modes (Camera app), 196 screen brightness, adjusting, 294-295 screen captures, performing, 209 screen orientation, 33, 301-303 screen protectors, 282-283 Screen Shot icon, 24 SD adapter, 272 searching for apps, 242-245 contacts, 132 through email, 98-99 the Web, 73-75 security parental restrictions, setting, 60 password protection changing your password, 58-59 enabling, 55-57 unauthorized purchases, preventing, 179 Wi-Fi Internet access, 48 sending email to contacts, 135 instant messages, 103-105 Settings menu icons (Android), 34 setup Contacts accounts, 127-128 Galaxy Tab 2, 22 Share Via option (Video Player app), 153 sharing locations, 236-239

namecards, 135 photos, 200 shooting modes (Camera app), 199 shuffling songs (Music Player app), 169 shutter lag, 202 signatures (email), creating, 96-97 Sleep mode, 25-26, 296 sliders, Android, 34 slideshows, starting, 200 Slimbook Leather Case, 280 Smile Shot mode (Camera app), 199 software photo-editing, 212 updating, 288 songs DRM restrictions, 165 playing, 168-169 playlists, creating, 170-171 purchasing from Google Play, 150-151 shuffling (Music Player app), 169 spam, preventing, 94 special characters on keyboard, 37-38 S Planner app, creating calendar events, 136-139 Spot metering, 197 starting conversations (Messenger app), 105-106 slideshows, 200 status updates (Google Talk app), 107 Stock Alert Tablet Edition app, 114, 117-119 subcategories in News360 for Tablets app, viewing, 123 subscribing to newspapers, 176-178 switching views in Maps app, 220 Swype keyboard, 65 syncing your Galaxy Tab 2, 51-52 bookmarks, 81 with iTunes, 53 with Samsung Kies, 164-165 System Bar, Screen Capture option, 209

### 1

Tab areas (Android), 35 taking photos, 194-195, 199, 202 automatic scene modes, 195 exposure level, adjusting, 197 shutter lag, 202 white balance, adjusting, 196 tapping gesture, 31 Task Manager apps, closing, 24 icon, 23 Task View, 145-146 technical assistance, obtaining, 306 text copying from web pages, 83 copying/pasting, 39-40 highlighting in ebooks, 187-188 time display, changing, 60-62 Timer icon (Camera app), 198 touchscreen, troubleshooting, 298 tracking stocks in Stock Alert Tablet app, 117-119 troubleshooting apps, 298-300 battery problems, 301 overheating issues, 301 screen orientation, 301-303 technical assistance, obtaining, 306 touchscreen, 298 Wi-Fi, 303-304 TuneSync app, 53 turning off Bluetooth, 297 Wi-Fi, 296 typing on keyboard, 36

### U

unauthorized purchases, preventing, 179 uninstalling apps, 257 unjoining contacts, 134 unlocking Galaxy Tab 2 7.0, 28 Galaxy Tab 2 10.1, 29 unmounting MicroSD cards, 276 unresponsive touchscreen, troubleshooting, 298 updating apps, 249 contacts, 131 directions, 223 feeds, 167 news stories in News360 for Tablets app, 127 stock information, 119 weather forecasts in AccuWeather app, 116 updating software, 288 upgrading software, 288 URLs, browsing, 72-73

### V

versions of Galaxy Tab, 4-5 video, recording, 156-159 Video Maker, 212 Video Player app, 153 videos playing, 152-155 YouTube videos, viewing, 172-173 viewina map in Navigation app, 229 notes in ebooks, 190 reminders, 138 subcategories in News360 for Tablets app, 123 web pages, 75, 78 YouTube videos, 172-173 views for calendars Day View, 141-142 List View, 144-145 Month View, 143-144 Task View, 145-146 Week View, 142-143 Year View, 140 in Maps app, switching, 220 voice-command directions, 226-229 voice input, configuring, 66 voice notes, recording, 268 volume control buttons, 27-28 VPNs (virtual private networks) configuring, 49 disconnecting from, 50

### W

wallpaper changing, 62-63 versus live wallpaper, 63 weather forecasts in AccuWeather app, 114-116 web forms, completing, 82 web pages copying text and images from, 83 history (Internet app), 79 images, copying, 84-85 returning to, 78-79 viewing, 75, 78 websites, Samsung, 306 Week View, 142-143 white balance (Camera app), adjusting, 196 widgets, 257-259 Wi-Fi configuring, 47 enabling, 234-235 security, 48 troubleshooting, 303-304 turning off, 296 Wi-Fl, disabling, 48 Windows Media Player, copying media files, 159-161 wireless keyboards. See Bluetooth

### X-Y-Z

Year View, 140 "Your Current Location Is Temporarily Unavailable" warning, 225 YouTube videos, viewing, 172-173

zooming in/out, 32